# Configurar reserva de licença permanente no CSRv - Ativação de licença offline

### Contents

Introduction Prerequisites Requirements Componentes Utilizados Informações de Apoio Configurar Verificar Solução

## Introduction

Este documento descreve como ativar o licenciamento CSRv com o uso do método offline da Reserva de Licenças Permanentes (PLR).

## Prerequisites

Com a suposição de que um CSRv é hospedado em um ambiente virtual.

#### Requirements

A Cisco recomenda que você tenha conhecimento destes tópicos:

- Acesso do console ao CSRv
- Conta inteligente/Virtual
- Adquira licenças ou privilégios necessários para adicionar as licenças

#### **Componentes Utilizados**

As informações neste documento são baseadas no CSR1000v 17.3.3.

The information in this document was created from the devices in a specific lab environment. All of the devices used in this document started with a cleared (default) configuration. Se a rede estiver ativa, certifique-se de que você entenda o impacto potencial de qualquer comando.

### Informações de Apoio

Frequentemente em uma nuvem pública ou quando você testa, você precisa testar sua implantação que exige throughput acima de 1 Mbps. O throughput de avaliação padrão do CSR1000v é limitado a 1 Mbps.

Este documento também orienta com uma solução alternativa para copiar o código de autorização no qual uma transferência de arquivo é restrita ou indisponível.

# Configurar

Etapa 1. Decidir sobre o licenciamento

Fazer referência ao link;

https://www.cisco.com/c/en/us/td/docs/routers/csr1000/software/configuration/b\_CSR1000v\_Configuration\_Guide/b\_CSR1000v\_Configuration\_Guide\_chapter\_01000.html#con\_1055118 e navegue até a Tabela 4. neste link, "Cisco CSR 1000v Network Stack Licenses" (Licenças da pilha de rede Cisco CSR 1000v). Escolha ou compre a licença desejada.

Para este guia, você escolhe CSR-500M-AX. A diferença entre cada pacote e nível é encontrada aqui;

https://www.cisco.com/c/en/us/td/docs/routers/csr1000/software/configuration/b\_CSR1000v\_Configuration\_Guide/b\_CSR1000v\_Configuration\_Guide\_chapter\_01000.html#con\_993810

Mapeamento de licenças com base no pacotePacote de licença do CSR 1000v ou Cisco ISRvPacote de licença do Cisco DNABase IP, segurançaNetwork EssentialsAPPX, AXVantagem da rede

Mapeamento de licenças com base no throughput

 Transferência
 Camada

 10 Mbps
 Camada 0 (T0)

 50 Mbps, 100 Mbps
 Nível 1 (T1)

 250 Mbps, 500 Mbps, 1 Gbps
 Nível 2 (T2)

 2,5 Gbps, 5 Gbps, 10 Gbps
 Nível 3 (T3)

Etapa 2. Adicionar a licença decidida à Smart Account Navegue até <u>https://software.cisco.com/software/smart-licensing/activity</u>.

**Note**: Esse link não está disponível com base no seu privilégio; se o link não estiver acessível, crie um SR e a equipe do TAC/Conta o ajudará.

Clique em Adicionar licenças. Procure a SKU da licença.

| Cisco Software Central                                                                                                    |                                         |
|----------------------------------------------------------------------------------------------------|-----------------------------------------|
| Cisco Software Central > Smart Software Licensing   Smart Software Licensing   Alerts Inventory Convert to Smart Licensing   Activity   License Transactions Event Log   Add Licenses     Add Licenses     Add Licenses     Subscription Id:   License Transactions Event Log     Add Licenses     Add Licenses     Add Licenses     Subscription Id:     License Transactions Event Log     Notes:     Cisco Software Central > Smart Software Licensing     Activity     Cisco Software Central > Smart Licensing     Activity     License Transactions Event Log     Notes:     Cisco Software Central > Smart Licensing     Add Licenses     Add Licenses <th>X Cisco<br/>Feedba</th> | X Cisco<br>Feedba                       |
| Transaction Date     License SKU       2022-May-12 23:05:58     L-CSR-500M-AX=                                                                                                    | Cancel Remove Li                        |
| 2022-May-12 20:23:53       L-CSR-250M-STD=       CSR 1KV IP B 2       1       2023-May-27 (Term)       Amod Devices         2022-May-12 20:17:46       L-CSR-250M-A 2       CSR 1KV AX 250M       -1       2022-Jul-11 (Demo)       Amod Devices                                                                                                    | Manual Entry Remove Lie<br>Manual Entry |

Etapa 3. Habilitar reserva inteligente e gerar código de solicitação Faça login no CSRv e configure essas configurações para ativar a reserva inteligente.

Branch\_WAN(config)#license smart enable Branch\_WAN(config)#license smart reservation Gerar código de solicitação.

Branch\_WAN#license smart reservation request all Enter this request code in the Cisco Smart Software Manager portal: UDI: PID:CSR1000V,SN:91T54Q\*\*\*3W Request code: CB-ZCSR1000V:91T54Q\*\*\*W-AB5n\*\*\*t-5E

#### Etapa 4. Gerar código de autorização

Navegue até <u>https://software.cisco.com/software/smart-licensing/inventory</u>. Escolha a Virtual Account apropriada e clique em **License Reservation**.

| Cisco Software Central > Smart Software Licensing<br>Smart Software Licensing |                |                  |                        |              |                  | 0                 | E Cisco + -       |
|-------------------------------------------------------------------------------|----------------|------------------|------------------------|--------------|------------------|-------------------|-------------------|
| Alerts Inventory Convert to Smart Licensing F                                 | Reports   Pref | erences   On-Pre | em Accounts   Activity |              |                  |                   |                   |
| Virtual Account: Amod Devices -                                               |                |                  |                        |              |                  |                   |                   |
| General Licenses Product Instances                                            | Event Lo       | g                |                        |              |                  | в                 | y Name   By Tag   |
| Available Actions - Manage Licens                                             | se Tags        | License Reserva  | ation                  | Show Licer   | nse Transactions | Search by License | 0,                |
|                                                                               |                |                  |                        |              |                  |                   | Advanced Search - |
| License                                                                       | Billing        | Purchased-       | In Use                 | Substitution | Balance          | Alerts            | Actions           |
| ● CSR 1KV IP BASE 250M                                                        | Prepaid        | 1                | 1<br>(1 Reserved)      |              | 0                |                   | Actions -         |
|                                                                               | Prepaid        | 20               | 0                      | -            | +20              |                   | Actions -         |
| ASAv30 Standard - 2G                                                          | Prepaid        | 23               | 3                      |              | +20              |                   | Actions -         |

|                                                                                                    | STEP 2                                                                                                    | STEP 3                                                                                                    | STEP 4             |  |
|----------------------------------------------------------------------------------------------------|----------------------------------------------------------------------------------------------------|----------------------------------------------------------------------------------------------------|--------------------|--|
| Enter Request Code                                                                                                    | Select Licenses                                                                                                    | Review and Confirm                                                                                                    | Authorization Code |  |
| You can reserve licenses for<br>You will begin by generating<br>To learn how to generate this<br>Once you have generated th<br>1) Enter the Reservation<br>2) Select the licenses to<br>3) Generate a Reservation<br>4) Enter the Reservation | product instances that cannot conne<br>a Reservation Request Code from th<br>code, see the configuration guide fo<br>e code:<br>Request Code below<br>be reserved<br>in Authorization Code<br>Authorization Code on the product in | ct to the Internet for security reasons.<br>e product instance.<br>r the product being licensed.<br>stance to activate the features |                    |  |
| Reservation Request Code                                                                                                    | .5E                                                                                                    |                                                                                                    |                    |  |
| CB-ZCSR1000X:91754                                                                                                    | 2004                                                                                                    |                                                                                                    |                    |  |
| CR-ZCSR1000V.91154                                                                                                    | 2004                                                                                                    |                                                                                                    |                    |  |

#### Smart License Reservation

| STEP 1 🗸                                                                                                    | STEP 2<br>Select Licenses                                            | STEP 3<br>Review and Confirm       | STEP 4      | Code      |           |         |
|----------------------------------------------------------------------------------------------------|----------------------------------------------------------------------|------------------------------------|-------------|-----------|-----------|---------|
| Product Instance Detai                                                                                                    | ils                                                                  |                                    |             |           |           |         |
| Product Type:<br>UDI PID:<br>UDI Serial Number:<br>Licenses to Reserve<br>In order to continue, ensure that<br>Reserve a specific license | CSR1KV<br>CSR1000V<br>91T54<br>you have a surplus of the licenses yo | u want to reserve in the Virtual A | ccount.     |           |           |         |
| License                                                                                                    |                                                                      | E                                  | Expires     | Purchased | Available | Reserve |
| CSR 1KV AX 500M                                                                                                    |                                                                      |                                    | 2027-Apr-16 | 20        | 19        | 1       |
|                                                                                                    |                                                                      |                                    |             |           |           |         |
|                                                                                                    |                                                                      |                                    |             |           |           | Cancel  |

| STEP V                                                                                                    | STEP Z V                                                                                                    | STEP 3 V                                 | STEP 4                                                                     |                                                    |
|----------------------------------------------------------------------------------------------------|----------------------------------------------------------------------------------------------------|------------------------------------------|----------------------------------------------------------------------------|----------------------------------------------------|
| Enter Request Code                                                                                                    | Select Licenses                                                                                                    | Review and Confirm                       | Authorization Code                                                         |                                                    |
| The Reservation Authoriza                                                                                                    | tion Code below has been generat                                                                                                    | ed for this product instance. Enter this | code into the Smart Licensing setting                                      | s for the product, to enable the licensed features |
| _                                                                                                    |                                                                                                    |                                          |                                                                            |                                                    |
| Product Instance Details                                                                                                    | 5                                                                                                    |                                          |                                                                            |                                                    |
| Product Type:                                                                                                    | CSR1KV                                                                                                    |                                          |                                                                            |                                                    |
| UDI PID:                                                                                                    | CSR1000V                                                                                                    |                                          |                                                                            |                                                    |
| UDI Serial Number:                                                                                                    | 91T54                                                                                                    |                                          |                                                                            |                                                    |
|                                                                                                    |                                                                                                    |                                          |                                                                            |                                                    |
| Authorization Code:                                                                                                    |                                                                                                    |                                          |                                                                            |                                                    |
| <specificplr><authorizationco< td=""><td>de&gt;<flag>A</flag><version>C<td>rsion&gt;<pid>45062b1</pid></td><td>/piid&gt;<timestamp></timestamp></td><td>1652411011165<entitlements></entitlements></td></version></td></authorizationco<></specificplr> | de> <flag>A</flag> <version>C<td>rsion&gt;<pid>45062b1</pid></td><td>/piid&gt;<timestamp></timestamp></td><td>1652411011165<entitlements></entitlements></td></version> | rsion> <pid>45062b1</pid>                | /piid> <timestamp></timestamp>                                             | 1652411011165 <entitlements></entitlements>        |
| UTC <licensetype>1</licensetype>                                                                                                    | FERM                                                                                                    | >CSR 1KV AX 500M                         | <pre>diagDescription&gt;CSR 1KV AX 500M</pre>                              | /tagDescription> <subscriptionid></subscriptionid> |
| </td <td>authorizationCode&gt;</td> <td>HHiup+2w0AnECNonid</td> <td>WY7minYhBkfMOPuPefyun/YK<td>abura&gt;<ud>PCSR1000VS-91T54OSDO3W</ud></td></td>                                                                                                    | authorizationCode>                                                                                                    | HHiup+2w0AnECNonid                       | WY7minYhBkfMOPuPefyun/YK <td>abura&gt;<ud>PCSR1000VS-91T54OSDO3W</ud></td> | abura> <ud>PCSR1000VS-91T54OSDO3W</ud>             |
|                                                                                                    |                                                                                                    | in in ity of 2 working of the interview  | and the transfer of a which the sage                                       | auto                                               |
|                                                                                                    | as the configuration quide for the n                                                                                                    | sortust halon lisonead                   |                                                                            |                                                    |
| To loom how to option this code, a                                                                                                    | ce ule componavon quide lor the p                                                                                                    | round pellin interised                   |                                                                            |                                                    |
| To learn how to enter this code. s                                                                                                    |                                                                                                    |                                          |                                                                            |                                                    |

Anote este código ou baixe-o como um arquivo.

Etapa 5. Instalar código de autorização.

Smart License Reservation

Transfira o arquivo para CSRv e siga o comando como mostrado para ativar o CSRv para o throughput adquirido.

Branch\_WAN#license smart reservation install file bootflash:auth.lic % use 'platform hardware throughput level MB' CLI to request throughput license Reservation install file successful Last Confirmation code UDI: PID:CSR1000V,SN:91T54\*\*\*3W Confirmation code: 3c3\*\*c2 Branch\_WAN# Altere a taxa de transferência para o nível de licença de compra apropriado.

Branch\_WAN(config)#platform hardware throughput level MB 500 Branch\_WAN(config)# \*May 13 03:28:47.159: %SMART\_LIC-5-SLR\_IN\_COMPLIANCE: The entitlement regid.2014-05.com.cisco.ax\_500M,1.0\_66e10795-1655-4d32-81c4-7d34821c7412 in use on this device is authorized \*May 13 03:28:47.162: %VXE\_THROUGHPUT-6-LEVEL: Throughput level has been set to 500000 kbps

## Verificar

#### Verifique sua licença.

### Solução

Use esta solução alternativa caso não seja possível mover o arquivo ou colar o código de autorização completamente. O terminal Cisco tem um limite de largura fixo, o que pode fazer com que o código de autorização seja truncado. Use a solução alternativa conforme mostrado. Evite

espaços em branco ou linhas novas. Divida seu código de autorização em quatro sessões com no máximo 200 caracteres.

Branch\_WAN#tclsh puts [open "bootflash:auth.lic" w+] { } tclquit Branch\_WAN#more
bootflash:auth.lic